## カスタム紙種を追加する際は

新規にカスタム紙種(特殊紙)を追加する際は、下記手順に従い、すでにインストールされている カスタム紙種をすべて削除してから再度インストールを行ってください。

特に印刷書式にて、紙種の選択まで行っている際は、必ず下記手順でカスタム紙種を全て削除した後、 表示されているすべてのカスタム紙種をインストールしてください。

※下記手順は、WindowsXP環境において、N3500のプリンタを例にした場合です。

1. 「スタート」をクリックし、「コントロールパネル」を開き、「プログラムの追加と削除」をクリック します。

「CASIO SPEEDIA N3500 紙種登録」の【変更と削除】をクリックします。

| 🐻 プログラムのう            | 自加と削除                                                   |                   |               |
|----------------------|---------------------------------------------------------|-------------------|---------------|
|                      | 現在インストールされているプログラムと更新プログラム: 🗹 更新プログラムの表示(型)             | 並べ替え( <u>S</u> ): | 名前 💙          |
| プログラムの<br>変更と削除(H)   | 👼 CASIO LOGTORY for SPEEDIA                             | サイズ               | 2.37MB 🔼      |
|                      | 🚚 CASIO PAGEPRESTO バージョンアップ &色ズレ調整                      | サイズ               | 115.00MB      |
|                      | CASIO REPORT HOLDER                                     | サイズ               | 195.00MB 📃    |
| プログラムの<br>ighn(N)    | CASID REPORT HOLDER for SPEEDIA                         | サイズ               | 130.00MB      |
|                      | Reporting Viewer for Web Lite                           | サイズ               | 2.27MB        |
| 6                    | 🗟 CASIO SECUREGATE CD 90日間トライアル版                        | サイズ               | 2.20MB        |
| Windows              | 🛃 CASIO SPEEDIA Copy Guard system Files (CP-E8000)      | サイズ               | 0.74MB        |
| 12ホーイントの<br>追加と削除(A) | 🛃 CASIO SPEEDIA Copy Guard system files (N5)            | サイズ               | 0.76MB        |
| •                    | 🛃 CASIO SPEEDIA Copy Guard system files (N6000)         | サイズ               | 0.75MB        |
|                      | 🛃 CASIO SPEEDIA Copy Guard system files V6 (CP-E8500)   | サイズ               | 0.76MB        |
| プログラムの<br>アクセスと      | 🔐 CASIO SPEEDIA Copy Guard System files V6 (N3000沙ース*)  | サイズ               | 0.75MB        |
| 既定の設定(0)             | 🙀 CASIO SPEEDIA Copy Guard system files V6 (N5100/5300) | サイズ               | 0.75MB        |
|                      | 🛃 CASIO SPEEDIA Copy Guard System files V6 (N6100)      | サイズ               | 0.79MB        |
|                      |                                                         | サイズ               | 0.80MB        |
|                      | 🕞 CASIO SPEEDIA N3500 紙種登録                              | サイズ               | <u>0.80MB</u> |
|                      | このプログラムを変更したり、コンピュータから削除したりするには、「変更と削除」をクリックし           | ರ(ಜಿಕೆಣಿ 📑        | 変更と削除         |

※上記方法で次頁の「2」の画面が起動しない場合は、カスタム紙種のセットアップ(exe ファイル)を 直接起動してみてください。 2. 下記のような画面が起動しますので、「削除」を選択し、【次へ】をクリックします。

| InstallShield ウィサャートゥ                                                                                      |
|----------------------------------------------------------------------------------------------------|
| ようこそ<br>7泊ゲラムを変更、または削除します。                                                                                 |
| CASIO SPEEDIA N3500 紙種登録 セットアップ メンテナンス プログラムへようこそ。このプログラムを使って、現在の<br>インストールを変更することができます。次のオフジョンを別ックしてください。 |
| ○ 変更(M)<br>紙種パラメータファイルの追加と、フツンタドライバに表示する紙種の変更を行います。                                                        |
| 「 <b> 育 『 家 に り に ま ま ま ま ま ま ま ま ま ま ま ま ま ま ま ま ま</b>                                                    |
| < 戻る(四) 次へ (2) キャンセル                                                                                       |

3. 下記のような画面になりますので、【OK】をクリックします。

| ファイル 削除の 確認                             |
|-----------------------------------------|
| 選択したアフツケーション、およびすべてのコンホペーネントを完全に削除しますか? |
| OK キャンセル                                |

4. 削除が終了すると、下記のような画面になりますので、【完了】をクリックします。

| InstallShield ウィザート* |                                                                                       |
|----------------------|---------------------------------------------------------------------------------------|
|                      | <b>メンテナンスの完了</b><br>InstallShield ウィザートしは、CASIO SPEEDIA N3500 紙種登録の<br>パッテナンスを完了しました。 |
|                      | ※※ 重要 ※※<br>紙種設定を有効にするため、フツンタブロパティの環境設定タブを開き「初<br>期値に戻す」を必ず実行してください。                  |
|                      | く戻る但                                                                                  |

5. プリンタフォルダを開き、「CASIO SPEEDIA N3500」を右クリックし、「プロパティ」をクリックします。

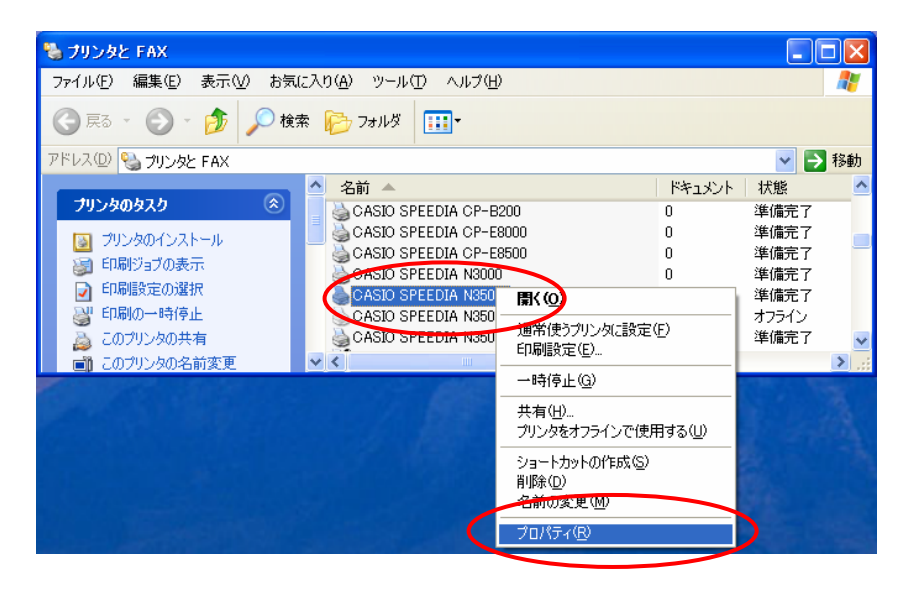

プリンタドライバの画面が起動しますので、「環境設定」タブをクリックします。
 【初期値に戻す】をクリックします。

| 💩 CASIO SPEEDIA N3500 のプロパテ | 1 2 🛛                      |
|-----------------------------|----------------------------|
| 全般 共有 ポート 詳細設定 色の管          | 理 セキュティ 環境設定 ユールティ バージョン情報 |
| ■ 両面印刷ユニット<br>■ ハードディスク     | □ <u>ユーザ名指定(U)</u>         |
|                             | ドライバ設定                     |
|                             | TrueTypeフォント置き換えテーブルの編集(T) |
|                             | ハーフトーンの設定(出)               |
|                             | 初期設定(1)                    |
| ■ 搭載メモリ: 128MB              | 動作設定(E)                    |
|                             |                            |
| 装着済の                        | 未装着₩                       |
| ◎面にゅうユニット ▲                 |                            |
| お                           | 削除=≥                       |
| 搭載メモリ(M) 128MB 🔽            | プリンタ情報取得(1)                |
|                             | 初期値に戻す①                    |
| ОК                          | きゃンセル 適用(A) ヘルプ            |

7. 下記のような画面が表示された場合、【OK】をクリックします。

| CASIO SI | PEEDIA N3500 - 注意         |
|----------|---------------------------|
| ⚠        | 「環境設定」の全ての設定項目を初期状態に戻します。 |
|          | ▼「プリンタ情報取得」を実行する(A)       |
|          | ОК ++>th                  |

8.【適用】、【OK】をクリックしてプリンタドライバの画面を閉じます。

| 🍓 CASIO SPEEDIA N3500 のプロパティ                                                      | • • • • • • • • • • • • • • • • • • • • |
|-----------------------------------------------------------------------------------|-----------------------------------------|
| 全般 共有 ポート 詳細設定 色の管理                                                               | 理 セキュリティ 環境設定 ユーティリティ バージョン情報           |
| <ul> <li>■ 両面印刷ユニット ■ USBホストボード</li> <li>■ ハードディスク</li> <li>■ ICカードリーダ</li> </ul> | □ ユーザ名指定(U)                             |
| _ 14                                                                              | ドライバ設定                                  |
| -                                                                                 | True Typeフォント置き換えテーブルの編集(T)             |
|                                                                                   | ハーフトーンの設定(山)                            |
|                                                                                   | 初期設定(L)                                 |
| ■ 搭載メモリ:256MB                                                                     | 動作設定(R)                                 |
| - 社業構成                                                                            |                                         |
| 装着済の                                                                              | 未装着₪                                    |
| 両面印刷ユニット                                                                          | ≤=追加                                    |
|                                                                                   |                                         |
|                                                                                   |                                         |
| 搭載×モリ(M) 256MB ▼                                                                  | フリンダ情報版取得(11)                           |
|                                                                                   | 初期値に戻す(D)                               |
| ОК                                                                                | キャンセル 適用(A) ヘルプ                         |

9. プリンタフォルダを開き、「CASIO SPEEDIA N3500」を右クリックし、「印刷設定」をクリック します。

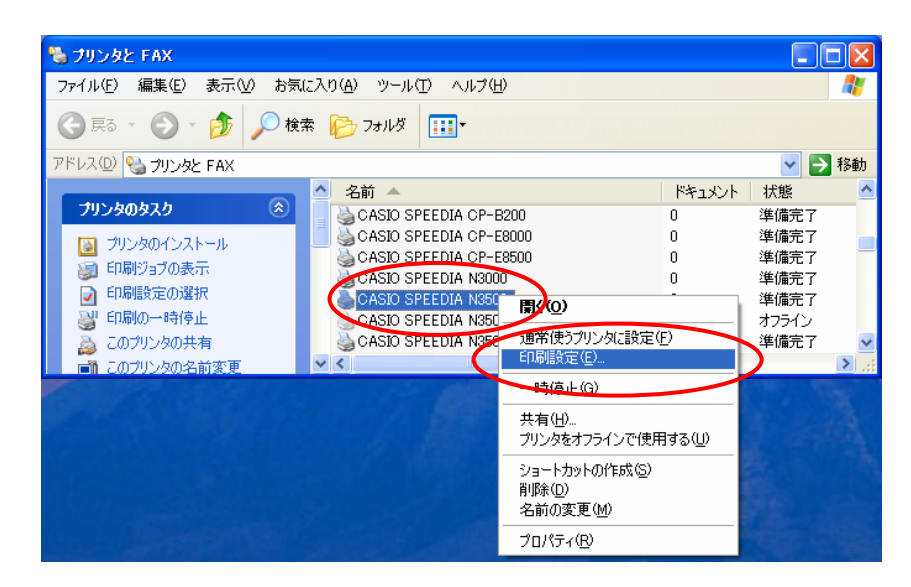

10. プリンタドライバの画面が起動しますので、「給排紙」タブをクリックします。 「紙種」の項目からカスタム紙種が削除されていることを確認してください。

| 🍓 CASIO SPEEDIA N3500 印刷設定           | - 標準UI -    | ?                                                                | × |
|--------------------------------------|-------------|------------------------------------------------------------------|---|
| 基本設定 拡張設定 📴 セキュリティ 給                 | 排紙 パージョン情報  |                                                                  |   |
| ■ 両面印刷ユニット                           | _ 給紙        |                                                                  |   |
|                                      | 位置(四)       | 自動 🔽                                                             |   |
|                                      | 紙種①         | バネル設定通り 🛛 💙                                                      |   |
|                                      | □オブション(Q)   | バネル設定通り<br>普通紙・再生紙(64~70g)<br>カラー上質紙(71~82g)<br>一面面用上質紙(83~100g) |   |
| ■                                    | □セパレーダの挿入型  | 厚紙(101~128g)<br>ごく厚紙(129~216g)<br>はがき・封筒・ラベル紙                    |   |
|                                      | 排紙          | ンハル版(学士)<br>OHP                                                  |   |
| 府 祇 : 842用紙 /12 2mg<br>給排紙:自動>メイントレイ | 位置(凹)       | X12N/1 💌                                                         | 1 |
|                                      | ✓ オフション(P)  | 排紙オプションの設定(E)                                                    |   |
| A 印刷語版 1                             |             |                                                                  |   |
|                                      | 【書式登録・編集(⊻) | 初期値に戻す(D)                                                        | ) |
| ОК                                   | キャンセル       | 適用( <u>A)</u> ヘルプ                                                |   |

以上で、カスタム紙種の削除は終了です。